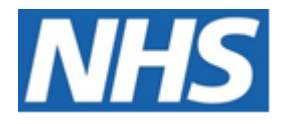

# NHS ELECTRONIC STAFF RECORD

# ESR-NHS0257 - GUIDE TO ESRBI CHANGE EVENT LOG DASHBOARD

Information Classification: PUBLIC

Owner:Lee PaceyAuthor:Matt MadyaCreation Date:January 2017Last Updated:June 2023Version:13.0

Approvals:

NameLee PaceyTitleDirector of Development & Operations

## DOCUMENT CONTROL

## **CHANGE RECORD**

| Date       | Author     | Version | Change Reference                         |
|------------|------------|---------|------------------------------------------|
| 13/01/2017 | Matt Madya | 0.1     | Initial Draft                            |
| 03/03/2017 | Matt Madya | 1.0     | Initial Release                          |
| 03/04/2017 | Matt Madya | 2.0     | Updated following new ESRBI developments |
| 16/10/2017 | Matt Madya | 3.0     | Updated following R36                    |
| 01/10/2018 | Matt Madya | 4.0     | Updated following new ESRBI developments |
| 01/10/2019 | Matt Madya | 5.0     | Updated following new ESRBI developments |
| 04/02/2020 | Matt Madya | 6.0     | Updated following new ESRBI developments |
| 28/02/2020 | Matt Madya | 7.0     | Updated following new ESRBI developments |
| 01/06/2020 | Matt Madya | 8.0     | Updated following new ESRBI developments |
| 23/10/2020 | Matt Madya | 9.0     | Updated following new ESRBI developments |
| 17/09/2021 | Matt Madya | 10.0    | Annual Review                            |
| 30/11/2021 | Matt Madya | 11.0    | Updated following new ESRBI developments |
| 30/05/2022 | Matt Madya | 12.0    | Updated following new ESRBI developments |
| 06/06/2023 | Matt Madya | 13.0    | Updated following new ESRBI developments |
|            |            |         |                                          |

## REVIEWERS

| Name              | Position                                                     |
|-------------------|--------------------------------------------------------------|
| Charlotte Hampton | Assistant Development Advisor - BI                           |
| Chris Holroyd     | Development Advisor - BI                                     |
| James Haddon      | Senior Development Advisor - BI, Reporting & Data Analysis   |
| Sam Wright        | Development Advisor - Workforce Information & Quality        |
| Kieron Walsh      | Senior Development Advisor - Workforce Information & Quality |
|                   |                                                              |

## DISTRIBUTION

| Copy No. | Name           | Location        |
|----------|----------------|-----------------|
| 1        | Library Master | Project Library |
| 2        |                |                 |

## CONTENTS

| DOCUMENT CONTROL                          | 2  |
|-------------------------------------------|----|
| CHANGE RECORD                             | 2  |
| Reviewers                                 | 2  |
| DISTRIBUTION                              | 2  |
| CONTENTS                                  | 3  |
| Design Assumptions                        | 4  |
| Examples                                  | 4  |
| Change Event Log Dashboard                | 5  |
| Index                                     | 6  |
| Employee Tab                              | 6  |
| Costing Tab                               | 8  |
| Self-Service Analysis Tab                 | 10 |
| Changes by Change Event                   | 12 |
| Changes by Responsibility                 | 13 |
| Self Service and Non Self Service Changes | 14 |
| Self Service Benefits Tab                 | 14 |
| Change Date Analysis Tab                  | 15 |
| Average Days to Enter                     | 17 |
| Changes within Target                     | 19 |
| Detail                                    | 20 |
| View Events Tab                           | 20 |
| Online Payslip Views                      | 21 |
| Online Payslip Views Flyer                | 22 |
| Assignment Highlights                     | 23 |
| Element Entry Highlights                  | 24 |
| Employee Highlights                       | 24 |
| Other Highlights                          | 25 |
| Pay and NI Highlights                     | 26 |
| Pensions Highlights                       | 26 |

## **Design Assumptions**

The following design assumptions have been made and can be applied to all analyses and dashboards:

- 1. All analyses have an export button to enable the user to export to their format of choice.
- 2. All analyses have an 'Add to Briefing Book' button enabled to allow the user to group national analyses together into a board-report type document.
- 3. All dashboards are designed on a screen resolution of 1024 x 768 pixels to prevent horizontal scroll bars being displayed (except where wide tables of data are required).

## **Examples**

Where applicable, the examples included in this document contain fictional data only. The names and other personal details are fictional although look realistic enough to provide a useful example.

## **Change Event Log Dashboard**

#### Description

The Change Event Log dashboard enables users to audit changes made in ESR. The dashboard returns the values changed along with who made the change and on which date.

Please note that this dashboard does not return data older than two years from current date.

#### Allocation

This dashboard is available to the following URPs:

**XXX BI Administration** XXX Absence Administration XXX Absence Management (Read Only) XXX Employee Relations Administration XXX Finance Reporting XXX Finance Reporting and Hub Mapping XXX HR Administration XXX HR Administration (With RA) XXX HR Management XXX Learning Administration XXX Payroll Administration XXX Payroll Audit XXX Payroll Super Administration XXX Pensions Administration XXX Recruitment & Applicant Enrolment Administration XXX Occupational Health Administration

## Index

#### Description

Change Event Log dashboard reports are available in three different categories below:

- Change Events
- View Events
- Changes and Highlights

From this tab users can click on links provided to navigate to reports.

## Example Screenshot

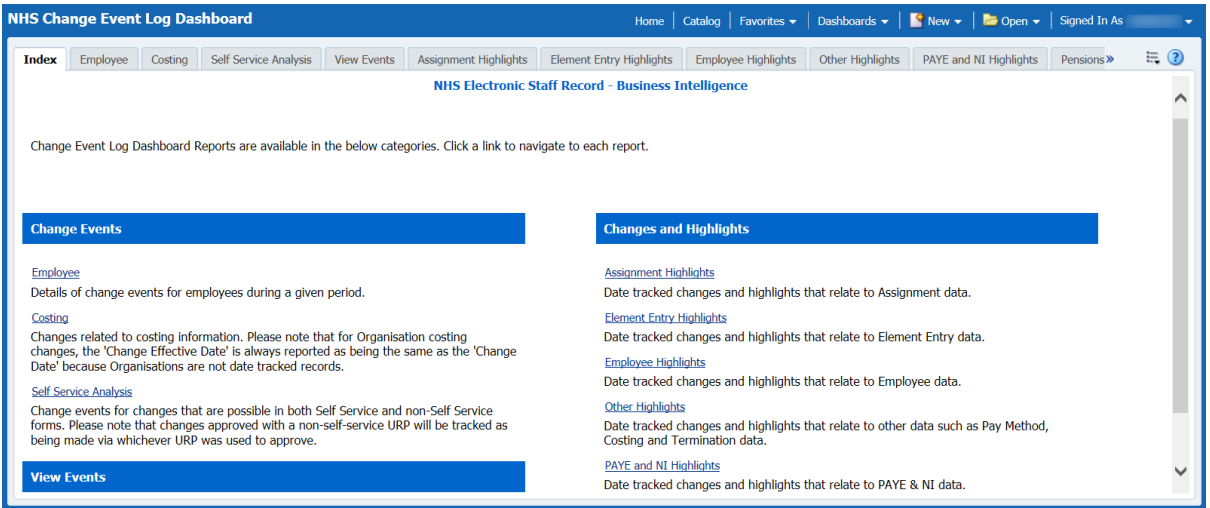

## **Employee Tab**

#### Description

This tab provides authorised reporting users with details on change events for employees during a given period. Please note that this tab returns change events for employees of a specified organisation hierarchy within a defined reporting period. The data returned is updated several times a day via Micro ETL. Further information can be found on the NHS Introduction to ESR Business Intelligence dashboard.

Security is applied to this dashboard so that only users with the relevant URPs may access relevant events. Users who wish to make their own version of the dashboard should ensure that similar security is applied.

Please note that when changes are made by a proxy user, the analysis reports the name of the user that has delegated the access in the Proxy User column. The user to whom proxy access has been granted will be reported in the Changed By and Changed By Name columns.

#### Prompts

Organisation Paypoint Person Type Employee Person Type

| Cost Centre                                                      |
|------------------------------------------------------------------|
| Employee Number                                                  |
| Change Event Category                                            |
| ESR Employee User                                                |
| ESR User                                                         |
| URP Used                                                         |
| Monitored Records                                                |
| Change Event                                                     |
| Change Date Between                                              |
| Change Effective Date Between (Date the change became effective) |

#### Column Selectors

Cost Centre and Organisation Level 1-13

#### Data Items

| Change Date Between     | Payroll                             |
|-------------------------|-------------------------------------|
| Change Initiated By     | Assignment Number                   |
| Changed By              | Paypoint                            |
| Changed By Name         | Change Effective Date               |
| Proxy User              | Change Event Type                   |
| URP Used                | Change Event Category               |
| Employee Name           | Change Event                        |
| Employee Number         | Change 1-12                         |
| Organisation Level 1-13 | Cost Centre Organisation Level 1-12 |

#### Example Screenshot

 Organisation (Al Column Values)

 Paypoint (Al Column Values)

 Person Type Employee;Employee;Emplo

#### Next Apply Reset ~

Please note: Security is applied to this dashboard so that only users with the relevant URPs may access relevant events, however the prompts above will return all events.

| Change Date             | <b>Change Initiated By</b> | Changed By  | Changed By Name Proxy User | URP Used                    | <b>Employee Name</b> | <b>Employee No</b> | Assignment No | Payroll     | Paypoint |
|-------------------------|----------------------------|-------------|----------------------------|-----------------------------|----------------------|--------------------|---------------|-------------|----------|
| 01-Dec-2016 07:33:25 AM | Blogs, Mrs. Jo             | 504JBlogs01 | Blogs, Miss. Jo            | 504 Supervisor Self Service | Blogs, Mr. Joe       | 12345678           | 12345678      | 504 Monthly |          |
| 01-Dec-2016 07:33:27 AM | Blogs, Mrs. Jo             | 504JBlogs01 | Blogs, Miss. Jo            | 504 Supervisor Self Service | Blogs, Mr. Joe       | 12345678           | 12345678      | 504 Monthly |          |
| 01-Dec-2016 07:33:29 AM | Blogs, Mrs. Jo             | 50438logs01 | Blogs, Miss. Jo            | 504 Supervisor Self Service | Blogs, Mr. Joe       | 12345678           | 12345678      | 504 Monthly |          |
| 01-Dec-2016 07:33:30 AM | Blogs, Mrs. 3o             | 5043Blogs01 | Blogs, Miss. Jo            | 504 Supervisor Self Service | Blogs, Mr. Joe       | 12345678           | 12345678      | 504 Monthly |          |
| 01-Dec-2016 07:33:32 AM | Blogs, Mrs. Jo             | 5043Blogs01 | Blogs, Miss. Jo            | 504 Supervisor Self Service | Blogs, Mr. Joe       | 12345678           | 12345678      | 504 Monthly |          |
| 01-Dec-2016 07:45:29 AM | Blogs, Mrs. Jo             | 504JBlogs01 | Blogs, Miss. Jo            | 504 Supervisor Self Service | Blogs, Mr. Joe       | 12345678           | 12345678      | 504 Monthly |          |
| 01-Dec-2016 07:45:37 AM | Blogs, Mrs. Jo             | 5043Blogs01 | Blogs, Miss. Jo            | 504 Supervisor Self Service | Blogs, Mr. Joe       | 12345678           | 12345678      | 504 Monthly |          |
| 01-Dec-2016 07:47:31 AM | Blogs, Mrs. Jo             | 5043Blogs01 | Blogs, Miss. Jo            | 504 Supervisor Self Service | Blogs, Mr. Joe       | 12345678           | 12345678      | 504 Monthly |          |
| 01-Dec-2016 07:52:48 AM | Blogs, Mrs. Jo             | 5043Blogs01 | Blogs, Miss. Jo            | 504 Supervisor Self Service | Blogs, Mr. Joe       | 12345678           | 12345678      | 504 Monthly |          |
| 01-Dec-2016 07:53:01 AM | Blogs, Mrs. Jo             | 504JBlogs01 | Blogs, Miss. Jo            | 504 Supervisor Self Service | Blogs, Mr. Joe       | 12345678           | 12345678      | 504 Monthly |          |
| 01-Dec-2016 07:53:17 AM | Blogs, Mrs. Jo             | 5043Blogs01 | Blogs, Miss. Jo            | 504 Supervisor Self Service | Blogs, Mr. Joe       | 12345678           | 12345678      | 504 Monthly |          |
| 01-Dec-2016 08:00:04 AM | Blogs, Mrs. Jo             | 5043Blogs01 | Blogs, Miss. Jo            | 504 Supervisor Self Service | Blogs, Mr. Joe       | 12345678           | 12345678      | 504 Monthly |          |

## **Costing Tab**

#### Description

This tab returns changes related to costing information. Please note that for Organisation costing changes, the 'Change Effective Date' is always reported as being the same as the 'Change Date' because Organisations are not date tracked records.

Security is applied to this dashboard so that only users with the relevant URPs may access relevant events. Users who wish to make their own version of the dashboard should ensure that similar security is applied.

This tab of the dashboard is not available to users of the following responsibilities:

- Employee Relations
- Learning Administration
- Occupational Health

### Prompts

Costing Change Type ESR Employee User ESR User Change Date Between Change Effective Date Between (Date the change became effective)

#### Column Selectors

Cost Centre and Organisation Level 1-13

#### Data Items

| Costing Change Event                | Change Date             |
|-------------------------------------|-------------------------|
| Item Name                           | Change Effective Date   |
| Item Number                         | Changed By              |
| Changed From                        | Changed By Full Name    |
| Changed To                          | Organisation Level 1-13 |
| Cost Centre Organisation Level 1-12 |                         |

#### Example Screenshot

Costing Change Type (Al Column Values) 💌 ESR Employee User (Al Column Values) 💌 ESR User (Al Column Values) 💌 Change Date Between 01/12/2016 12:00:00 🖏 12/01/2017 12:00:00 🖏

Next Apply Reset ~

| Costing Change Event           | Item Name      | Item Number | Changed From | Changed To                                     | Change Date | Change Effective Date | Changed By  | Changed By Full Name |
|--------------------------------|----------------|-------------|--------------|------------------------------------------------|-------------|-----------------------|-------------|----------------------|
| Add Assignment Cost Allocation | Blogs, Mr. Joe | 12345678    |              | Proportion: 504 Costing Flexfield:    5045K107 | 29/12/2016  | 25/04/2016            | 504JBlogs01 | Blogs, Mrs. Jo       |
| Add Assignment Cost Allocation | Blogs, Mr. Joe | 12345678    |              | Proportion: 504 Costing Flexfield:    5045K107 | 07/12/2016  | 01/07/2016            | 504JBlogs01 | Blogs, Mrs. Jo       |
| Add Assignment Cost Allocation | Blogs, Mr. Joe | 12345678    |              | Proportion: 504 Costing Flexfield:    5045K107 | 11/01/2017  | 01/07/2016            | 504JBlogs01 | Blogs, Mrs. Jo       |
| Add Assignment Cost Allocation | Blogs, Mr. Joe | 12345678    |              | Proportion: 504 Costing Flexfield:    5045K107 | 21/12/2016  | 28/07/2016            | 504JBlogs01 | Blogs, Mrs. Jo       |
| Add Assignment Cost Allocation | Blogs, Mr. Joe | 12345678    |              | Proportion: 504 Costing Flexfield:    5045K107 | 03/01/2017  | 28/07/2016            | 504JBlogs01 | Blogs, Mrs. Jo       |
| Add Assignment Cost Allocation | Blogs, Mr. Joe | 12345678    |              | Proportion: 504 Costing Flexfield:    5045K107 | 06/01/2017  | 28/07/2016            | 504JBlogs01 | Blogs, Mrs. Jo       |
| Add Assignment Cost Allocation | Blogs, Mr. Joe | 12345678    |              | Proportion: 504 Costing Flexfield:    5045K107 | 02/12/2016  | 01/08/2016            | 504JBlogs01 | Blogs, Mrs. Jo       |
| Add Assignment Cost Allocation | Blogs, Mr. Joe | 12345678    |              | Proportion: 504 Costing Flexfield:    5045K107 | 28/12/2016  | 01/08/2016            | 504JBlogs01 | Blogs, Mrs. Jo       |
| Add Assignment Cost Allocation | Blogs, Mr. Joe | 12345678    |              | Proportion: 504 Costing Flexfield:    5045K107 | 07/12/2016  | 03/08/2016            | 504JBlogs01 | Blogs, Mrs. Jo       |
| Add Assignment Cost Allocation | Blogs, Mr. Joe | 12345678    |              | Proportion: 504 Costing Flexfield:    5045K107 | 14/12/2016  | 03/08/2016            | 504JBlogs01 | Blogs, Mrs. Jo       |

## Self-Service Analysis Tab

#### Description

This tab returns change events for changes that are possible in both Self Service and non-Self Service forms. Users can then analyse the changes that potentially could have been made using Self Service rather than being entered centrally using professional forms. Please note that changes approved with a non-self-service URP will be tracked as being made via whichever URP was used to approve.

Security is applied to this dashboard so that only users with the relevant URPs may access relevant events. Users who wish to make their own version of the dashboard should ensure that similar security is applied.

This tab of the dashboard is only available to users with the following responsibilities:

- BI Administration
- HR Administration
- HR Management
- Payroll Administration
- Payroll Audit
- Payroll Super Administration

#### Prompts

Organisation Person Type Employee Person Type Cost Centre Change Date Between

#### Data Items

| Title          | Description                               |
|----------------|-------------------------------------------|
| Self Service % | Self-service Changes / Change Count * 100 |
| Month          |                                           |

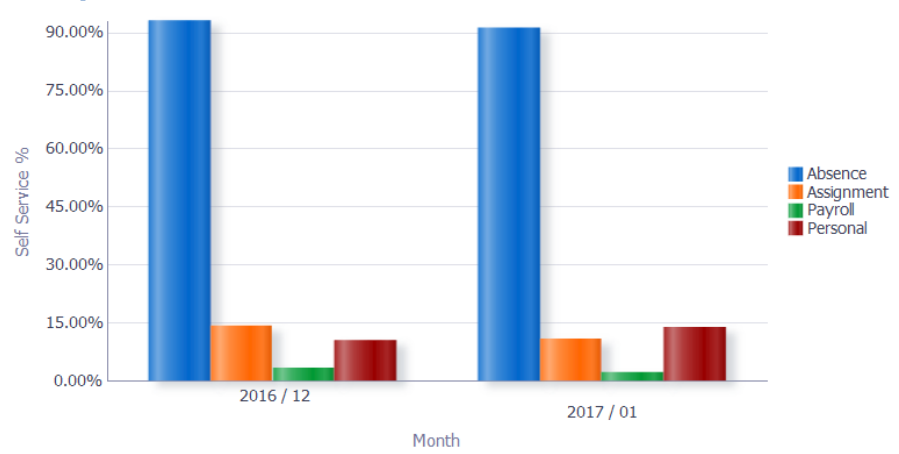

#### Actions

Users can click any bar of the chart to update the Changes by Change Event table within the same tab.

#### **Changes by Change Event** *Description*

This analysis is designed to show a total change count, self service changes and the percentage of self-service changes grouped by change event. This table can be updated by either clicking on the bar graph within the Self Service Changes analysis or selecting values from the table prompts.

#### Table prompts:

Change Event Category (Default: Absence) Month

#### Data Items

| Change Event | Self Service Changes |
|--------------|----------------------|
| Change Count | Self Service %       |

#### Example Screenshot

Change Event Category Absence

Month 2016 / 12 🔻

| Change Event                     | Change Count | Self Service Changes | Self Service % |
|----------------------------------|--------------|----------------------|----------------|
| Add Absence                      | 5087         | 4850                 | 95.34%         |
| Delete Absence                   | 239          | 166                  | 69.46%         |
| Update Absence Actual End Date   | 398          | 334                  | 83.92%         |
| Update Absence Actual Start Date | 141          | 96                   | 68.09%         |
| Update Absence Reason            | 24           | 24                   | 100.00%        |
| Grand Total                      | 5889         | 5470                 | 92.89%         |

#### Action Links:

Users can click the Change Event to update the Changes by Responsibility table within the same tab or click the Change Count to navigate to the Employee detail tab available in a separate tab within the same dasboard.

#### **Changes by Responsibility** *Description*

This analysis is designed to show a change count based on the values in the table prompts, grouped by Responsibility Name. This table can be updated by either clicking on a Change Event from the Changes by Change Event analysis or selecting values from the table prompts.

#### Table Prompts:

Month Change Event Change Event Category (Default: Absence)

#### Data Items

| Responsibility Name        | Change Count |  |   |           |
|----------------------------|--------------|--|---|-----------|
| Example Screenshot         | t<br>Absence |  | • | Absence 🔻 |
| Responsibility Name        | Change Count |  |   |           |
| 504 Absence Administration | 5087         |  |   |           |

#### Action Links:

Users can click the Change Count to navigate to the Employee detail tab available in a separate tab within the same dasboard.

#### **Self Service and Non Self Service Changes** *Description*

This analysis shows the number of changes made in ESR by Self Service URPs against Non-Self Service URPs over a period of time. It is designed to help users track progress when rolling out the ESR self-service functionality.

#### **Prompts**:

Change Date Between

#### Table prompts:

Change Event Category (Default: Personal)

#### Data Items

| Change Event Category | Self Service Changes     |
|-----------------------|--------------------------|
| Change Count          | Non-Self Service Changes |
| Month                 |                          |

## Example Screenshot

Self Service and Non Self Service Changes

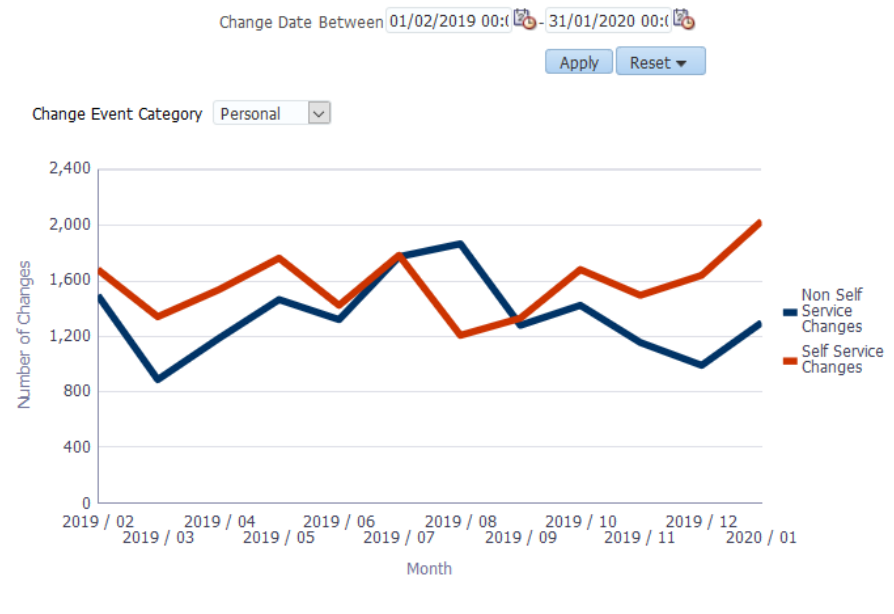

Refresh - Print - Export - Add to Briefing Book

## **Self Service Benefits Tab**

#### Description

This analysis attempts to provide an example of financial cost of changes in the period made using Self Service and changes made using non-Self Service forms in ESR as defined using Job Role. A comparison is provided in the detail version showing the total cost where an employee and a central individual may be required to make a change, as opposed to the employee using only Self Service.

#### Prompts

Organisation

Person Type Employee Person Type Cost Centre Change Date Between Session Multiplier (Default: 4) \* Define Core cost using Job Role Set Time Taken per Change (mins) (Default: 0.243)

#### Data Items

| Title                                | Description                                           |
|--------------------------------------|-------------------------------------------------------|
| Service Service Changes              | Count of service service changes                      |
| Average Cost Per Change Self Service | Average cost per each change made via Self Service    |
| Average Cost Per Change Core         | Average cost per each change made via Core            |
| Total Cost                           | Total cost of all changes                             |
| Difference                           | Saving / benefit of using self service                |
| Employee Number                      |                                                       |
| Service Service Changes              | Count of service service changes per Employee         |
| Average Hourly Rate Self Service     | Average Hourly rate per changes made via Self Service |
| Average Hourly Rate Core             | Average Hourly rate per changes made via Core         |
| Cost per Change Self Service         | Cost per each change made via Self Service            |
| Cost per Change Core                 | Cost per each change made via Core                    |
| Total Cost                           |                                                       |
| Difference                           |                                                       |

#### Example Screenshot

 Self Service Changes
 Average Cost Per Change Self Service
 Average Cost Per Change Cost
 Total Cost
 Difference (the saving of Core Cost)

 70
 £0.10
 £0.04
 £9.72
 £2.80

| Employee Number | Self Service Changes | Average Hourly Rate Self Service | Average Hourly Rate Core | Cost per Change Self Service | Cost per Change Core | Total Cost | Difference (the saving of Core Cost) |
|-----------------|----------------------|----------------------------------|--------------------------|------------------------------|----------------------|------------|--------------------------------------|
| 01234567        | 1                    | £27.22                           | £10.51                   | £0.11                        | £0.04                | £0.15      | £0.04                                |
| 12345678        | 1                    | £11.14                           | £10.51                   | £0.05                        | £0.04                | £0.09      | £0.04                                |
| 23456789        | 11                   | £47.94                           | £10.51                   | £0.19                        | £0.04                | £2.53      | £0.44                                |
| 34567890        | 2                    | £19.96                           | £10.51                   | £0.08                        | £0.04                | £0.24      | £0.08                                |
| 45678901        | 14                   | £12.72                           | £10.51                   | £0.05                        | £0.04                | £1.26      | £0.56                                |
| 56789012        | 10                   | £13.12                           | £10.51                   | £0.05                        | £0.04                | £0.90      | £0.40                                |
| 67890123        | 2                    | £51.26                           | £10.51                   | £0.21                        | £0.04                | £0.50      | £0.08                                |
| 78901234        | 9                    | £32.66                           | £10.51                   | £0.13                        | £0.04                | £1.53      | £0.36                                |
| 89012345        | 12                   | £23.44                           | £10.51                   | £0.09                        | £0.04                | £1.56      | £0.48                                |
| 90123456        | 8                    | £19.96                           | £10.51                   | £0.08                        | £0.04                | £0.96      | £0.32                                |
|                 |                      |                                  |                          | Rows 1 - 10                  |                      |            |                                      |

Refresh - Print - Export - Add to Briefing Book

## **Change Date Analysis Tab**

#### Prompts

Organisation Paypoint Person Type Employee Person Type Cost Centre Employee Number Change Event Category Change Event ESR Employee User ESR User URP Used Monitored Records Change Date Between Change Effective Date Between Days to Enter (Target)

#### Average Days to Enter Description

This analysis returns the number of days taken to enter a change in ESR grouped by a number of Change Event fields, URP Used, Organisation and Job Role. The Target Days can be defined using the Days to Enter (Target) prompt available on the dashboard.

Further help on this analysis is available via the 'What does this Dashboard do?' link on the dashboard page.

Prompts Days to Enter (Target)

#### Groupings

Change Event Category Change Event Change Event Type URP Used Organistion Org Level 1-13 Job Role

#### View Selectors

Line Graph (Default) Bar Chart Table

#### Data Item

Month (Line Graph / Bar Chart) Change Event Category Average Days to Enter

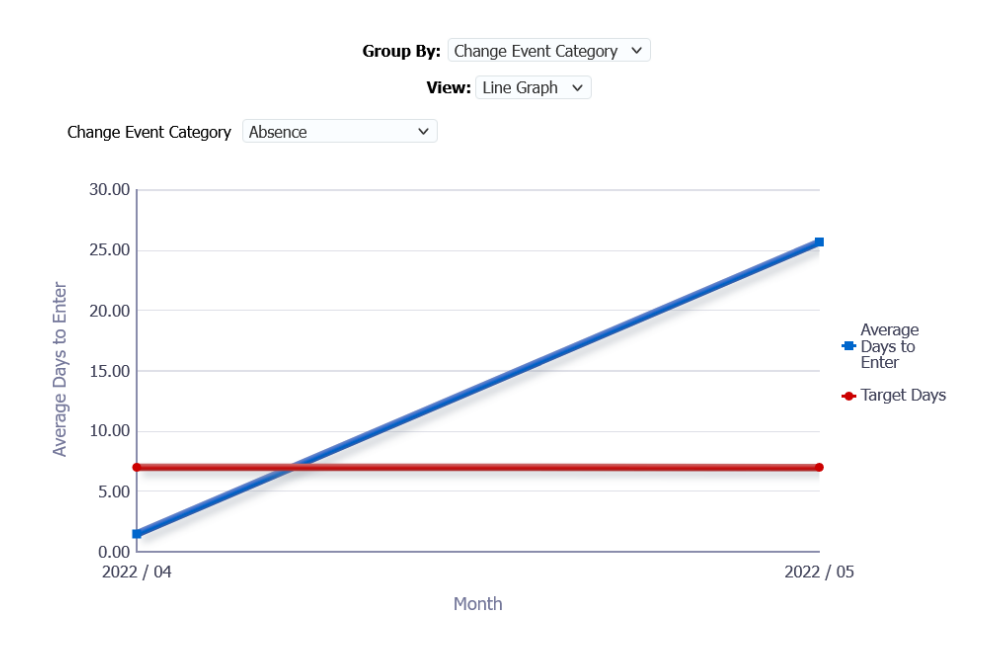

#### **Changes within Target** *Description*

This analysis returns the number of changes made to ESR inside/outside of a user defined target. The Target can be defined using the Days to Enter (Target) prompt available on the dashboard.

#### Prompts

Days to Enter (Target)

#### View Selector

Bar Graph (Default) Table

#### Data Items

| Number of Changes | Percentage                              |
|-------------------|-----------------------------------------|
| Month             | Change Event Category (Table View only) |
| Inside Target     | Change Event (Table View only)          |
| Outside Target    |                                         |

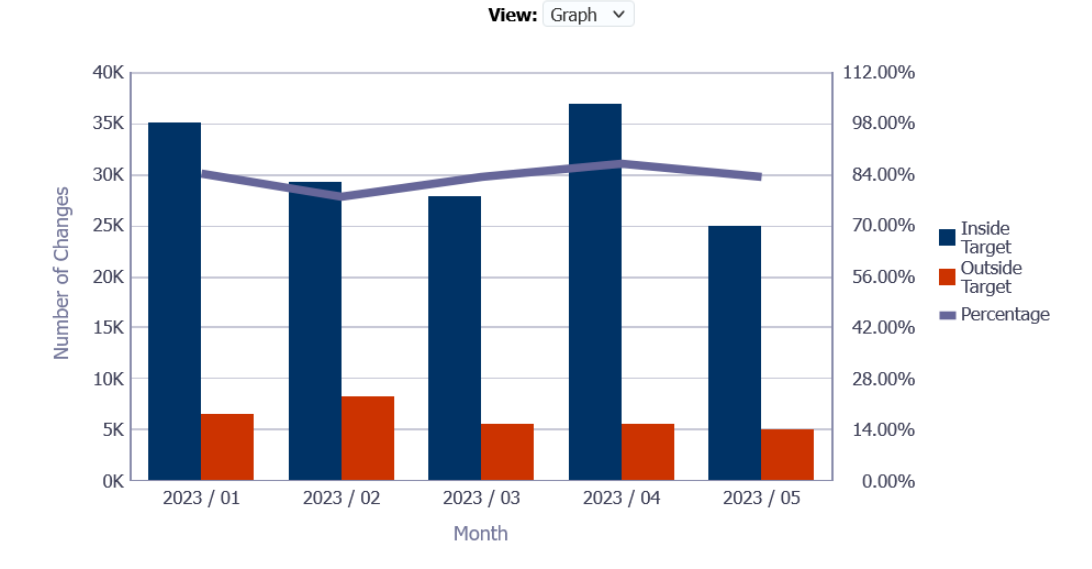

#### Detail

#### Description

This analysis returns all changes made in ESR within the period defined in the date prompts. Users can define a Target Date and also restrict to different options available including restricting to retrospective changes, changes made in advance and changes missing a cut off date.

Further help on this analysis is available via the 'What does this Dashboard do?' link on the dashboard page.

#### Prompts

#### Target Date

Show Changes (Default: All Changes, Restrict to Restrospective, Restrict to Advance, Missed Target Date)

#### Column Selectors

Organistion Name Org Level 1-13 Cost Centre Org Level 1-12 Cost Centre

#### Data Item

| Change Date           | Assignment Number      |
|-----------------------|------------------------|
| Change Effective Date | Org Level 1-13         |
| Change Initiated By   | Change Event           |
| Changed By            | Change Event Category  |
| Changed By Name       | Change Event Type      |
| Proxy User            | Change1-12             |
| URP Used              | Days to Enter          |
| Employee Name         | Retrospective (Yes/No) |
| Employee Number       |                        |

#### Example Screenshot

| Change Event Type | Change Event Category | Change Event                             | Change1                 | Change2 |                                                          | Days to Enter | Retrospective |
|-------------------|-----------------------|------------------------------------------|-------------------------|---------|----------------------------------------------------------|---------------|---------------|
| Update            | Learning Management   | Update Certification Progress Status     | Inactive to Active      | 000 NHS | Fire Safety Level 1 - CSTF Certification 2021            | 0             | No            |
| Update            | Learning Management   | Update Certification Subscription Status | Certified to Renewing   | 000 NHS | Fire Safety Level 1 - CSTF Certification 2021            | 0             | No            |
| Update            | Learning Management   | Update Certification Completion Date     | No Value to 10-DEC-2021 | 000 NHS | Fire Safety Level 1 - CSTF Certification 2021            | 0             | No            |
| Update            | Learning Management   | Update Certification Progress Status     | Active to Completed     | 000 NHS | Fire Safety Level 1 - CSTF Certification 2021            | 0             | No            |
| Update            | Learning Management   | Update Certification Subscription Status | Renewing to Certified   | 000 NHS | Fire Safety Level 1 - CSTF Certification 2021            | 0             | No            |
| Update            | Learning Management   | Update Certification Progress Status     | Inactive to Active      | 000 NHS | Information Governance Level 1 - CSTF Certification 2021 | 0             | No            |
| Update            | Learning Management   | Update Certification Subscription Status | Certified to Renewing   | 000 NHS | Information Governance Level 1 - CSTF Certification 2021 | 0             | No            |
| Update            | Learning Management   | Update Certification Completion Date     | No Value to 10-DEC-2021 | 000 NHS | Information Governance Level 1 - CSTF Certification 2021 | 0             | No            |
| Update            | Learning Management   | Update Certification Progress Status     | Active to Completed     | 000 NHS | Information Governance Level 1 - CSTF Certification 2021 | 0             | No            |
| Update            | Learning Management   | Update Certification Subscription Status | Renewing to Certified   | 000 NHS | Information Governance Level 1 - CSTF Certification 2021 | 0             | No            |
| Add               | Absence               | Add Absence                              | Annual Leave Hours 1    | AL      |                                                          | 0             | No            |
| Add               | Absence               | Add Absence                              | Annual Leave Hours 1    | AL      |                                                          | 0             | No            |
| Add               | Absence               | Add Absence                              | Annual Leave Hours 1    | AL      |                                                          | 0             | No            |
| Add               | Absence               | Add Absence                              | Annual Leave Hours 1    | AL      |                                                          | 22            | Yes           |
| Add               | Absence               | Add Absence                              | Annual Leave Hours 1    | AL      |                                                          | 0             | No            |

## View Events Tab Description

This tab allows users to report on who has viewed the records of each employee within the organisation. By default the analysis returns data between the first day of previous month and the day before the report run date (yesterday) however users can define their own date period.

#### Prompts

Person Type Responsibility Name Form Name View By User Name Employee/Applicant Number Date Between

#### Data Items

| View Date / Time    | Form Name                 |
|---------------------|---------------------------|
| Viewed By           | Employee/Applicant Number |
| Proxy User          | Person Full Name          |
| Responsibility Name | Person Type               |

#### Example Screenshot

Person Type (Al Column Values) 
Responsibility Name (Al Column Values) 
View by User Name -Select Value-

Apply Reset ~

| View Date / Time    | Viewed By                | Proxy liser | Responsibility Name        | Form Name                         | Employee/Applicant Number | Person Full Name | Person Type            |
|---------------------|--------------------------|-------------|----------------------------|-----------------------------------|---------------------------|------------------|------------------------|
| 03/04/2017 06:38:31 | 000JBLOGSIBlogs, Mr. Joe | TTORY ODE   | 000 Pavroll Administration | Tax Information                   | 00000000                  | Blogs, Miss. Jo  | Employee and Applicant |
| 03/04/2017 06:40:07 | 000JBLOGS Blogs, Mr. Joe |             | 000 Payroll Administration | Combined Person & Assignment Form | 0000000                   | Blogs, Miss. Jo  | Employee and Applicant |
| 03/04/2017 07:31:56 | 000JBLOGS Blogs, Mr. Joe |             | 000 Payroll Administration | Absence Page                      | 0000000                   | Blogs, Miss. Jo  | Employee and Applicant |
| 03/04/2017 07:33:03 | 000JBLOGS Blogs, Mr. Joe |             | 000 Payroll Administration | Absence Page                      | 0000000                   | Blogs, Miss. Jo  | Employee               |
| 03/04/2017 07:40:52 | 000JBLOGS Blogs, Mr. Joe |             | 000 Payroll Administration | Entries                           | 0000000                   | Blogs, Miss. Jo  | Employee               |
| 03/04/2017 07:41:55 | 000JBLOGS Blogs, Mr. Joe |             | 000 Payroll Administration | Entries                           | 0000000                   | Blogs, Miss. Jo  | Employee               |
| 03/04/2017 07:44:18 | 000JBLOGS Blogs, Mr. Joe |             | 000 Payroll Administration | Entries                           | 0000000                   | Blogs, Miss. Jo  | Employee and Applicant |
| 03/04/2017 07:51:26 | 000JBLOGS Blogs, Mr. Joe |             | 000 Payroll Administration | Absence Page                      | 0000000                   | Blogs, Miss. Jo  | Employee               |
| 03/04/2017 07:52:44 | 000JBLOGS Blogs, Mr. Joe |             | 000 Payroll Administration | Absence Page                      | 0000000                   | Blogs, Miss. Jo  | Employee               |
| 03/04/2017 07:54:19 | 000JBLOGS Blogs, Mr. Joe |             | 000 Payroll Administration | Absence Page                      | 0000000                   | Blogs, Miss. Jo  | Employee               |
| 03/04/2017 07:56:05 | 000JBLOGS Blogs, Mr. Joe |             | 000 Payroll Administration | Absence Page                      | 0000000                   | Blogs, Miss. Jo  | Employee               |
| 03/04/2017 08:04:24 | 000JBLOGS Blogs, Mr. Joe |             | 000 Payroll Administration | Absence Page                      | 0000000                   | Blogs, Miss. Jo  | Employee               |
| 03/04/2017 08:04:58 | 000JBLOGS Blogs, Mr. Joe |             | 000 Payroll Administration | Absence Page                      | 0000000                   | Blogs, Miss. Jo  | Employee               |
| 03/04/2017 08:05:42 | 000JBLOGS Blogs, Mr. Joe |             | 000 Payroll Administration | Employment History                | 0000000                   | Blogs, Miss. Jo  | Employee               |

## **Online Payslip Views**

#### Description

This analysis is designed to show Payslip view events in ESR. It returns a full staff list whether or not the employee has viewed their payslip in the period alongside selected assignment based information.

#### Prompts

View by User Name Employee/Applicant Number Date Between Assignment Category Assignment Status Person Type Employee Person Type Staff Group

#### Column Selectors

Organisation Level 1-13 x 4

#### Data Items

| Employee Name             | Viewed By Full Name     |
|---------------------------|-------------------------|
| Employee/Applicant Number | Person Type             |
| Assignment Number         | Staff Group             |
| Latest View Date/Time     | Assignment Category     |
| Viewed By                 | Organisation Level 1-13 |
| Form Name                 |                         |

#### Example Screenshot

4

View by User Name --Select Value- 💌 Employee/Applicant Number (Al Column Values) 💌 Person Type (Al Column Values) 💟 Date Between 16/10/2020 00:00:00 🍪 - 23/10/2020 00:00:00 🔞

Assignment Category NULL;Foxed Term T( Assignment Status NULL;Acting Up;Active Person Type Employee;Employee Employee Person Type Employee Staff Group (AI Column Values) C Group by Org L2 and Org L3 and -Select Value and -Select Value C

Apply Reset 🕶

| Employee Name  | Employee/Applicant Number | Assignment Number | Last View Date/Time | Viewed By                  | Form Name                | Viewed By Full Name | Staff Group                 | Assignment Category |
|----------------|---------------------------|-------------------|---------------------|----------------------------|--------------------------|---------------------|-----------------------------|---------------------|
| Blogs, Mr. Joe | 12345678                  | 12345678          | 16/10/2020          | 000JBLOGS01 Blogs, Mr. Joe | On-line Payslip          | Blogs, Mr. Joe      | Administrative and Clerical | Permanent           |
| Blogs, Mr. Joe | 12345678                  | 12345678          | 16/10/2020          | 000JBLOGS01 Blogs, Mr. Joe | On-line Payslip          | Blogs, Mr. Joe      | Administrative and Clerical | Permanent           |
| Blogs, Mr. Joe | 12345678                  | 12345678          | 16/10/2020          | 000JBLOGS01 Blogs, Mr. Joe | On-line Payslip - Portal | Blogs, Mr. Joe      | Administrative and Clerical | Permanent           |
| Blogs, Mr. Joe | 12345678                  | 12345678          | 16/10/2020          | 000JBLOGS01 Blogs, Mr. Joe | On-line Payslip          | Blogs, Mr. Joe      | Administrative and Clerical | Permanent           |
| Blogs, Mr. Joe | 12345678                  | 12345678          | 16/10/2020          | 000JBLOGS01 Blogs, Mr. Joe | On-line Payslip - Portal | Blogs, Mr. Joe      | Administrative and Clerical | Permanent           |
| Blogs, Mr. Joe | 12345678                  | 12345678          | 16/10/2020          | 000JBLOGS01 Blogs, Mr. Joe | On-line Payslip          | Blogs, Mr. Joe      | Administrative and Clerical | Permanent           |
| Blogs, Mr. Joe | 12345678                  | 12345678          | 16/10/2020          | 000JBLOGS01 Blogs, Mr. Joe | On-line Payslip          | Blogs, Mr. Joe      | Administrative and Clerical | Permanent           |
| Blogs, Mr. Joe | 12345678                  | 12345678          | 16/10/2020          | 000JBLOGS01 Blogs, Mr. Joe | On-line Payslip          | Blogs, Mr. Joe      | Administrative and Clerical | Permanent           |
| Blogs, Mr. Joe | 12345678                  | 12345678          | 16/10/2020          | 000JBLOGS01 Blogs, Mr. Joe | On-line Payslip - Portal | Blogs, Mr. Joe      | Administrative and Clerical | Permanent           |

## **Online Payslip Views Flyer**

#### Description

The Online Payslip Views Flyer is a BI Publisher based analysis designed to show details of Online Payslip views for the Organisation. A previous month views total is provided alongside current and previous months (portal and non-portal) view counts presented in a line graph.

#### Data Items

| Title            | Description                                  |
|------------------|----------------------------------------------|
| Month            |                                              |
| Form Name        |                                              |
| View Event Count | Count of current month Online Payslip views  |
| Previous Month   | Count of previous month Online Payslip views |
| Count            |                                              |

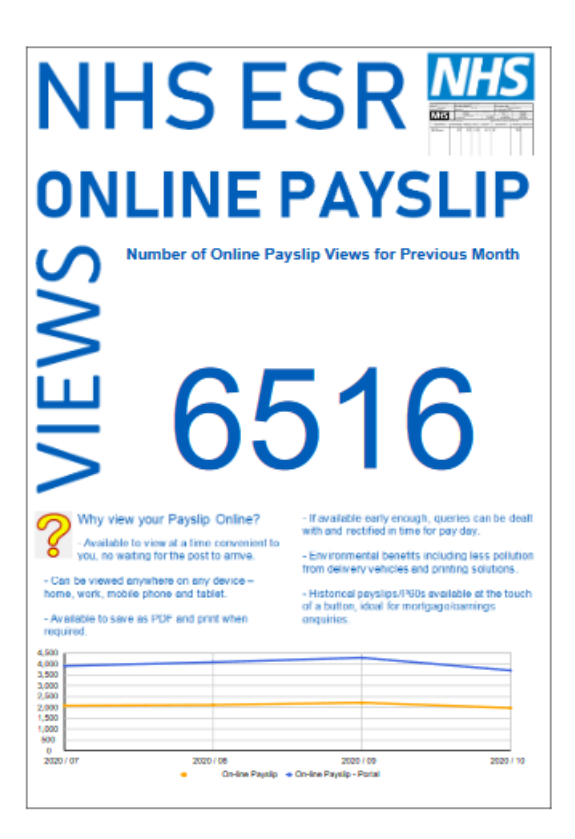

## **Assignment Highlights**

#### Description

This analysis lists selected date tracked changes and highlights that relate to Assignment data.

#### Prompts

\* Payroll Payroll Period Organisation ESR User ESR Employee User Update Date Between Change Effective Date Between (Date the change became effective)

#### Data Items

| Organisation         | Highlights                |
|----------------------|---------------------------|
| Employee Number      | Last Updated By           |
| Full Name            | Last Updated By Full Name |
| Assignment Number    | Last Updated Date         |
| Effective Start Date |                           |

| Organisation            | Employee<br>Number | Full Name         | Assignment<br>Number | Effective Start | Highlights                                                                       | Last Updated | Last Updated By Full | Last Update |
|-------------------------|--------------------|-------------------|----------------------|-----------------|----------------------------------------------------------------------------------|--------------|----------------------|-------------|
| 000 ESR<br>Organisation | 00000000           | Blogs, Mr.<br>Joe | 0000000              | 25/03/2001      | Weekly hours entered: 0. Monthly equivalent: 0 No costing<br>information present | 000JBLOGS    | Blogs, Mrs. Jo       | 21/10/2006  |
| 000 ESR<br>Organisation | 00000000           | Blogs, Mr.<br>Joe | 00000000             | 01/04/2001      | Weekly hours entered: 37. Monthly equivalent: 160.77                             | 000JBLOGS    | Blogs, Mrs. Jo       | 11/12/2007  |
| 000 ESR<br>Organisation | 00000000           | Blogs, Mr.<br>Joe | 00000000             | 02/04/2001      | Weekly hours entered: 37. Monthly equivalent: 160.77                             | 000JBLOGS    | Blogs, Mrs. Jo       | 30/04/2007  |
| 000 ESR<br>Organisation | 0000000            | Blogs, Mr.<br>Joe | 00000000             | 04/04/2001      | Weekly hours entered: 37. Monthly equivalent: 160.77                             | 000JBLOGS    | Blogs, Mrs. Jo       | 21/10/2006  |
| 000 ESR<br>Organisation | 00000000           | Blogs, Mr.<br>Joe | 00000000             | 04/04/2001      | Weekly hours entered: 37. Monthly equivalent: 160.77                             | 000JBLOGS    | Blogs, Mrs. Jo       | 07/03/2007  |
| 000 ESR<br>Organisation | 0000000            | Blogs, Mr.<br>Joe | 0000000              | 05/04/2001      | Assignment status has changed from Active Assignment to<br>Suspend No Pay        | 000JBLOGS    | Blogs, Mrs. Jo       | 21/10/2006  |
| 000 ESR<br>Organisation | 00000000           | Blogs, Mr.<br>Joe | 0000000              | 23/04/2001      | Weekly hours entered: 28. Monthly equivalent: 121.67                             | 000JBLOGS    | Blogs, Mrs. Jo       | 21/10/2006  |

## **Element Entry Highlights**

#### Description

This analysis lists selected date tracked changes and highlights that relate to Element Entry data.

## Prompts

\* Payroll Payroll Period Organisation ESR User ESR Employee User Update Date Between Change Effective Date Between (Date the change became effective)

## Data Items

| Organisation         | Highlights                |
|----------------------|---------------------------|
| Employee Number      | Last Updated By           |
| Employee Name        | Last Updated By Full Name |
| Assignment Number    | Last Updated Date         |
| Effective Start Date |                           |

#### Example Screenshot

| Organisation            | Employee<br>Number | Full Name         | Assignment<br>Number | Effective Start<br>Date | Highlights                                                     | Last Updated<br>By | Last Updated By Full<br>Name | Last Update<br>Date |
|-------------------------|--------------------|-------------------|----------------------|-------------------------|----------------------------------------------------------------|--------------------|------------------------------|---------------------|
| 000 ESR<br>Organisation | 00000000           | Blogs, Mr.<br>Joe | 00000000             | 25/03/2001              | Hospital Fund NHS Element Entered. Start Date: 16-<br>OCT-2017 | 000JBLOGS          | Blogs, Mrs. Jo               | 21/10/2006          |
| 000 ESR<br>Organisation | 00000000           | Blogs, Mr.<br>Joe | 00000000             | 01/04/2001              | Hospital Fund NHS Element Entered. Start Date: 16-<br>OCT-2017 | 000JBLOGS          | Blogs, Mrs. Jo               | 11/12/2007          |
| 000 ESR<br>Organisation | 00000000           | Blogs, Mr.<br>Joe | 00000000             | 02/04/2001              | Hospital Fund NHS Element Entered. Start Date: 16-<br>OCT-2017 | 000JBLOGS          | Blogs, Mrs. Jo               | 30/04/2007          |
| 000 ESR<br>Organisation | 00000000           | Blogs, Mr.<br>Joe | 00000000             | 04/04/2001              | Hospital Fund NHS Element Entered. Start Date: 16-<br>OCT-2017 | 000JBLOGS          | Blogs, Mrs. Jo               | 21/10/2006          |
| 000 ESR<br>Organisation | 00000000           | Blogs, Mr.<br>Joe | 00000000             | 04/04/2001              | Hospital Fund NHS Element Entered. Start Date: 16-<br>OCT-2017 | 000JBLOGS          | Blogs, Mrs. Jo               | 07/03/2007          |
| 000 ESR<br>Organisation | 00000000           | Blogs, Mr.<br>Joe | 00000000             | 05/04/2001              | Hospital Fund NHS Element Entered. Start Date: 16-<br>OCT-2017 | 000JBLOGS          | Blogs, Mrs. Jo               | 21/10/2006          |
| 000 ESR<br>Organisation | 00000000           | Blogs, Mr.        | 00000000             | 23/04/2001              | Hospital Fund NHS Element Entered. Start Date: 16-<br>OCT-2017 | 000JBLOGS          | Blogs, Mrs. Jo               | 21/10/2006          |

## **Employee Highlights**

#### Description

This analysis lists selected date tracked changes and highlights that relate to Employee data.

## Prompts

\* Payroll

Payroll Period Organisation ESR User ESR Employee User Update Date Between Change Effective Date Between (Date the change became effective)

#### Data Items

| Organisation         | Highlights                |
|----------------------|---------------------------|
| Employee Number      | Last Updated By           |
| Employee Name        | Last Updated By Full Name |
| Effective Start Date | Last Updated Date         |

#### Example Screenshot

| Organisation            | Employee<br>Number | Full Name         | Effective Start<br>Date | Highlights                                                        | Last Updated<br>By | Last Updated By Full<br>Name | Last Update<br>Date |
|-------------------------|--------------------|-------------------|-------------------------|-------------------------------------------------------------------|--------------------|------------------------------|---------------------|
| 000 ESR<br>Organisation | 00000000           | Blogs, Mr.<br>Joe | 25/03/2001              | National Insurance Number Changed from: NH000000X to NH000000Y    | 000JBLOGS          | Blogs, Mrs. Jo               | 21/10/2006          |
| 000 ESR<br>Organisation | 0000000            | Blogs, Mr.<br>Joe | 01/04/2001              | National Insurance Number Changed from: NH000000X to NH000000Y    | 000JBLOGS          | Blogs, Mrs. Jo               | 11/12/2007          |
| 000 ESR<br>Organisation | 00000000           | Blogs, Mr.<br>Joe | 02/04/2001              | National Insurance Number Changed from: NH000000X to NH000000Y    | 000JBLOGS          | Blogs, Mrs. Jo               | 30/04/2007          |
| 000 ESR<br>Organisation | 0000000            | Blogs, Mr.<br>Joe | 04/04/2001              | National Insurance Number Changed from: NH000000X to NH000000Y    | 000JBLOGS          | Blogs, Mrs. Jo               | 21/10/2006          |
| 000 ESR<br>Organisation | 00000000           | Blogs, Mr.<br>Joe | 04/04/2001              | National Insurance Number Changed from: NH000000X to<br>NH000000Y | 000JBLOGS          | Blogs, Mrs. Jo               | 07/03/2007          |
| 000 ESR<br>Organisation | 0000000            | Blogs, Mr.<br>Joe | 05/04/2001              | National Insurance Number Changed from: NH000000X to<br>NH000000Y | 000JBLOGS          | Blogs, Mrs. Jo               | 21/10/2006          |
| 000 ESR<br>Organisation | 00000000           | Blogs, Mr.<br>Joe | 23/04/2001              | National Insurance Number Changed from: NH000000X to<br>NH000000Y | 000JBLOGS          | Blogs, Mrs. Jo               | 21/10/2006          |

## **Other Highlights**

#### Description

This analysis lists selected date tracked changes and highlights that relate to data other than employee, assignment, PAYE & NI or element entries. Data that falls into this category includes Pay Method, Costing and Termination data.

#### Prompts

\* Payroll Payroll Period Organisation ESR User ESR Employee User Update Date Between Change Effective Date Between (Date the change became effective)

#### Data Items

| Organisation         | Highlights                |
|----------------------|---------------------------|
| Employee Number      | Last Updated By           |
| Employee Name        | Last Updated By Full Name |
| Assignment Number    | Last Updated Date         |
| Effective Start Date |                           |

### Example Screenshot

| Organisation            | Employee<br>Number | Full Name         | Assignment<br>Number | Effective Start<br>Date | Highlights                                                             | Last Updated<br>By | Last Updated By Full<br>Name | Last Update<br>Date |
|-------------------------|--------------------|-------------------|----------------------|-------------------------|------------------------------------------------------------------------|--------------------|------------------------------|---------------------|
| 000 ESR<br>Organisation | 00000000           | Blogs, Mr.<br>Joe | 00000000             | 25/03/2001              | Bank account details changed from: Account Number 00000000 to 11111111 | 000JBLOGS          | Blogs, Mrs. Jo               | 21/10/2006          |
| 000 ESR<br>Organisation | 0000000            | Blogs, Mr.<br>Joe | 00000000             | 01/04/2001              | Bank account details changed from: Account Number 00000000 to 11111111 | 000JBLOGS          | Blogs, Mrs. Jo               | 11/12/2007          |
| 000 ESR<br>Organisation | 0000000            | Blogs, Mr.<br>Joe | 00000000             | 02/04/2001              | Bank account details changed from: Account Number 00000000 to 11111111 | 000JBLOGS          | Blogs, Mrs. Jo               | 30/04/2007          |
| 000 ESR<br>Organisation | 0000000            | Blogs, Mr.<br>Joe | 00000000             | 04/04/2001              | Bank account details changed from: Account Number 00000000 to 11111111 | 000JBLOGS          | Blogs, Mrs. Jo               | 21/10/2006          |
| 000 ESR<br>Organisation | 0000000            | Blogs, Mr.<br>Joe | 00000000             | 04/04/2001              | Bank account details changed from: Account Number 00000000 to 11111111 | 000JBLOGS          | Blogs, Mrs. Jo               | 07/03/2007          |
| 000 ESR<br>Organisation | 0000000            | Blogs, Mr.<br>Joe | 00000000             | 05/04/2001              | Bank account details changed from: Account Number 00000000 to 11111111 | 000JBLOGS          | Blogs, Mrs. Jo               | 21/10/2006          |
| 000 ESR<br>Organisation | 00000000           | Blogs, Mr.<br>Joe | 00000000             | 23/04/2001              | Bank account details changed from: Account Number 00000000 to 11111111 | 000JBLOGS          | Blogs, Mrs. Jo               | 21/10/2006          |

## Pay and NI Highlights

#### Description

This analysis lists selected date tracked changes and highlights that relate to PAYE & NI data.

#### Prompts

| * Payroll                                                        |
|------------------------------------------------------------------|
| Payroll Period                                                   |
| Organisation                                                     |
| ESR User                                                         |
| ESR Employee User                                                |
| Update Date Between                                              |
| Change Effective Date Between (Date the change became effective) |

#### Data Items

| Organisation         | Highlights                |
|----------------------|---------------------------|
| Employee Number      | Last Updated By           |
| Employee Name        | Last Updated By Full Name |
| Assignment Number    | Last Updated Date         |
| Effective Start Date |                           |

## Example Screenshot

| Organisation            | Employee<br>Number | Full Name         | Assignment<br>Number | Effective Start<br>Date | Highlights                                       | Last Updated<br>By | Last Updated By Full<br>Name | Last Update<br>Date |
|-------------------------|--------------------|-------------------|----------------------|-------------------------|--------------------------------------------------|--------------------|------------------------------|---------------------|
| 000 ESR<br>Organisation | 00000000           | Blogs, Mr.<br>Joe | 00000000             | 25/03/2001              | Emergency tax code applied - to be updated again | 000JBLOGS          | Blogs, Mrs. Jo               | 21/10/2006          |
| 000 ESR<br>Organisation | 00000000           | Blogs, Mr.<br>Joe | 00000000             | 01/04/2001              | Emergency tax code applied - to be updated again | 000JBLOGS          | Blogs, Mrs. Jo               | 11/12/2007          |
| 000 ESR<br>Organisation | 00000000           | Blogs, Mr.<br>Joe | 00000000             | 02/04/2001              | Emergency tax code applied - to be updated again | 000JBLOGS          | Blogs, Mrs. Jo               | 30/04/2007          |
| 000 ESR<br>Organisation | 00000000           | Blogs, Mr.<br>Joe | 00000000             | 04/04/2001              | Emergency tax code applied - to be updated again | 000JBLOGS          | Blogs, Mrs. Jo               | 21/10/2006          |
| 000 ESR<br>Organisation | 00000000           | Blogs, Mr.<br>Joe | 00000000             | 04/04/2001              | Emergency tax code applied - to be updated again | 000JBLOGS          | Blogs, Mrs. Jo               | 07/03/2007          |
| 000 ESR<br>Organisation | 00000000           | Blogs, Mr.<br>Joe | 00000000             | 05/04/2001              | Emergency tax code applied - to be updated again | 000JBLOGS          | Blogs, Mrs. Jo               | 21/10/2006          |
| 000 ESR<br>Organisation | 00000000           | Blogs, Mr.        | 00000000             | 23/04/2001              | Emergency tax code applied - to be updated       | 000JBLOGS          | Blogs, Mrs. Jo               | 21/10/2006          |

## **Pensions Highlights**

Description

This analysis lists selected date tracked changes and highlights that relate to Pension data.

#### **Prompts**

\* Payroll Payroll Period Organisation ESR User ESR Employee User Update Date Between Change Effective Date Between (Date the change became effective)

#### Data Items

| Organisation         | Highlights                |
|----------------------|---------------------------|
| Employee Number      | Last Updated By           |
| Employee Name        | Last Updated By Full Name |
| Assignment Number    | Last Updated Date         |
| Effective Start Date |                           |

| Organisation            | Employee<br>Number | Full Name         | Assignment<br>Number | Effective Start<br>Date | Highlights                                                        | Last Updated<br>By | Last Updated By Full<br>Name | Last Update<br>Date |
|-------------------------|--------------------|-------------------|----------------------|-------------------------|-------------------------------------------------------------------|--------------------|------------------------------|---------------------|
| 000 ESR<br>Organisation | 0000000            | Blogs, Mr.<br>Joe | 00000000             | 25/03/2001              | Pension Add Yrs Lump Sum Accrued NHS. Start Date: 01-<br>APR-2017 | 000JBLOGS          | Blogs, Mrs. Jo               | 21/10/2006          |
| 000 ESR<br>Organisation | 00000000           | Blogs, Mr.<br>Joe | 00000000             | 01/04/2001              | Pension Add Yrs Lump Sum Accrued NHS. Start Date: 01-<br>APR-2017 | 000JBLOGS          | Blogs, Mrs. Jo               | 11/12/2007          |
| 000 ESR<br>Organisation | 00000000           | Blogs, Mr.<br>Joe | 00000000             | 02/04/2001              | Pension Add Yrs Lump Sum Accrued NHS. Start Date: 01-APR-2017     | 000JBLOGS          | Blogs, Mrs. Jo               | 30/04/2007          |
| 000 ESR<br>Organisation | 00000000           | Blogs, Mr.<br>Joe | 00000000             | 04/04/2001              | Pension Add Yrs Lump Sum Accrued NHS. Start Date: 01-<br>APR-2017 | 000JBLOGS          | Blogs, Mrs. Jo               | 21/10/2006          |
| 000 ESR<br>Organisation | 00000000           | Blogs, Mr.<br>Joe | 00000000             | 04/04/2001              | Pension Add Yrs Lump Sum Accrued NHS. Start Date: 01-APR-2017     | 000JBLOGS          | Blogs, Mrs. Jo               | 07/03/2007          |
| 000 ESR<br>Organisation | 0000000            | Blogs, Mr.<br>Joe | 00000000             | 05/04/2001              | Pension Add Yrs Lump Sum Accrued NHS. Start Date: 01-APR-2017     | 000JBLOGS          | Blogs, Mrs. Jo               | 21/10/2006          |
| 000 ESR<br>Organisation | 00000000           | Blogs, Mr.<br>Joe | 00000000             | 23/04/2001              | Pension Add Yrs Lump Sum Accrued NHS. Start Date: 01-<br>APR-2017 | 000JBLOGS          | Blogs, Mrs. Jo               | 21/10/2006          |